# **MyUHS** Instructions

If you need language assistance, contact Cultural Linguistic Services

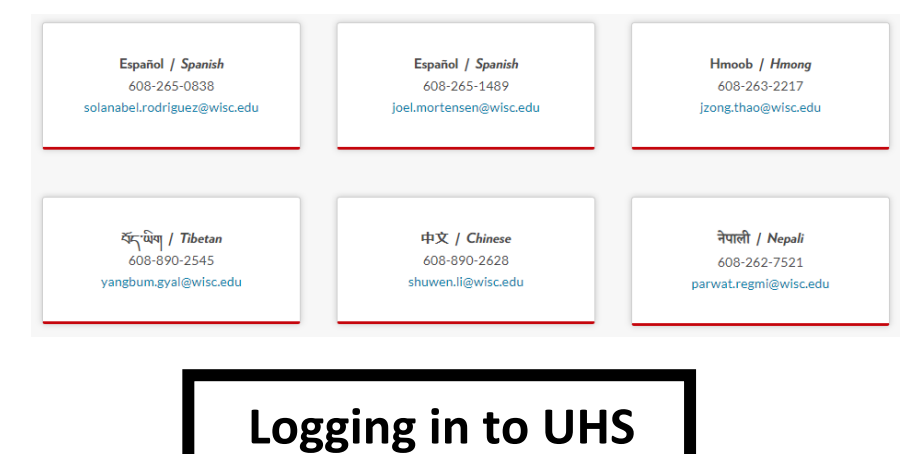

Log in to MyUW at <a href="https://my.wisc.edu/">https://my.wisc.edu/</a>

Add MyUHS to your MyUW

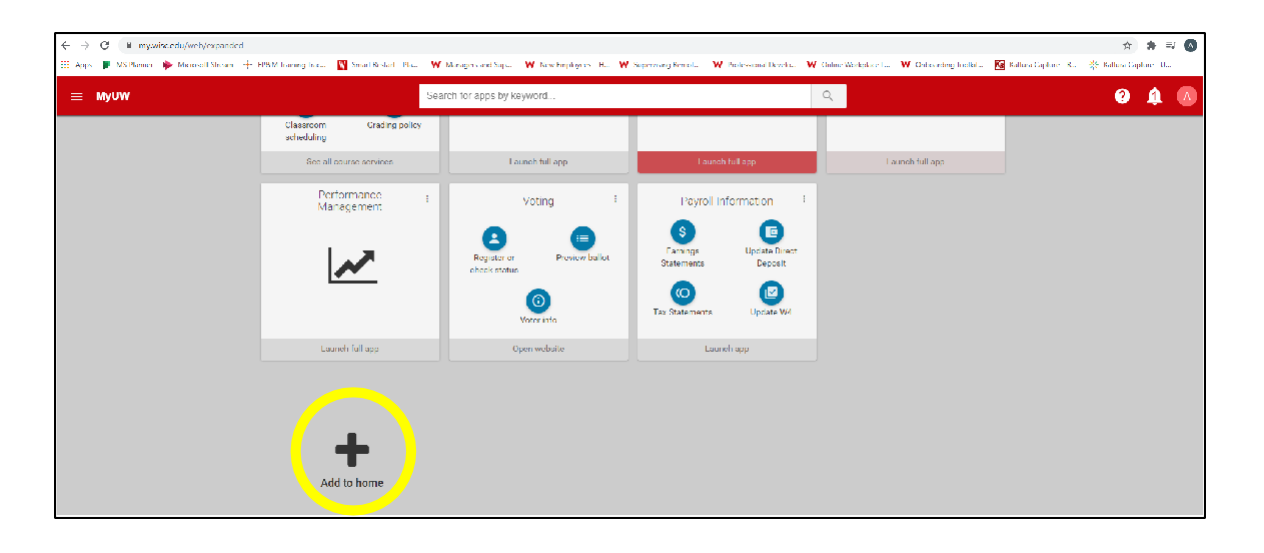

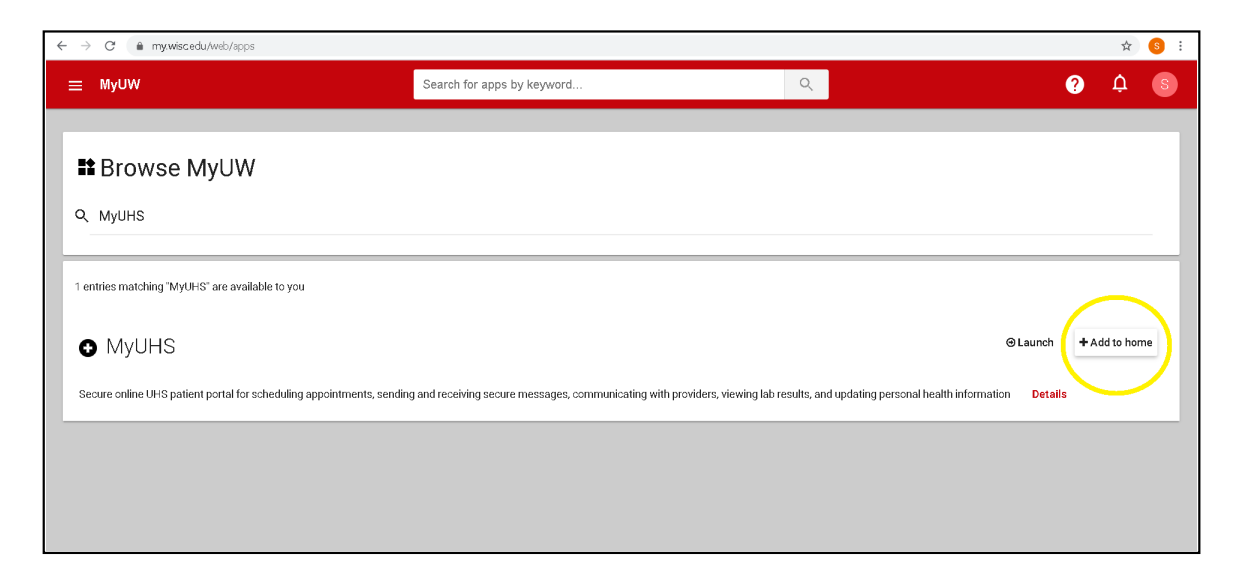

### Open MyUHS

| If you have     | e an active UW Madison NetID,                                        | Health Services UV                   | V-Madison        |
|-----------------|----------------------------------------------------------------------|--------------------------------------|------------------|
| lf you are h    | aving difficulties logging in with                                   | either method, Please email us at my | UHS@uhs.wisc.edu |
|                 |                                                                      |                                      |                  |
| 6               |                                                                      |                                      |                  |
| <u>→ [</u>      | UWI                                                                  | Madison NetlD                        |                  |
|                 | MyL                                                                  | JHS username                         |                  |
|                 |                                                                      |                                      |                  |
|                 |                                                                      |                                      |                  |
|                 | liccopcin Modicon Login                                              |                                      |                  |
| University of W | visconsin-Madison Login                                              |                                      |                  |
| University of W | visconsin-Madison Login<br>Login                                     |                                      |                  |
| University of W | visconsin-Madison Login<br>Login<br>NetID                            | Forgol NetID                         |                  |
| University of W | visconsin-Madison Login<br>Login<br>NetID<br>Ex: bbadger             | Forgol NetID                         |                  |
| University of W | Visconsin-Madison Login<br>Login<br>NetID<br>Ex: bbadger<br>Password | Forgol NetID<br>Forgot password      |                  |
| University of V | Visconsin-Madison Login<br>Login<br>NetID<br>Ex: bbadger<br>Password | Forgol NetID<br>Forgot password      |                  |
| University of W | Visconsin-Madison Login<br>Login<br>NetID<br>Ex: bbadger<br>Password | Forgol NetID<br>Forgot password      |                  |

### Confirm your identity with your date of birth

| MyUW X 🚯 Welcome Back X +                                                                                                    |
|----------------------------------------------------------------------------------------------------|
| ← → C                                                                                                    |
| WHS UNIVERSITY of Wisconsin-Madison MyUHS                                                                                                 |
| Welcome back! To confirm your identity, you must provide the following additional personal information: Please confirm your Date of Birth |
|                                                                                                    |
| Proceed Cancel                                                                                                    |

Review and update your profile:

- ✓ Check your date of birth
- ✓ Check email address
- ✓ Check mobile phone number
- ✓ Enable text alerts

You'll automatically receive secure messaging from UHS when test results are ready.

| 🚻 MyUW 🗙 🌚 Pr                                                 | ofile × +                            | – ō ×        |
|---------------------------------------------------------------|--------------------------------------|--------------|
| $\leftrightarrow$ $\rightarrow$ C $($ myuhs.uhs.wisc.edu/Prof | īle.aspx                             | ☆ <b>⊖</b> : |
| University of W                                               | ísconsin-Madison MyUHS               | YOUR NAME    |
| Home                                                          | Profile for YOUR NAME                |              |
| Profile                                                       |                                      |              |
| Appointments                                                  | Date of Birth:                       | IRTH         |
| Groups/Workshops                                              | Email Address: YOUR EMAIL            |              |
| Handouts                                                      | Preferred Name: YOUR NAME            |              |
| Messages                                                      | Gender Identity:                     | Edit         |
| Letters                                                       | Pronouns:                            | Edit         |
| Forms                                                         | Local Phone: (none)                  | Edit         |
| Survey Forms                                                  | Mobile Phone: YOUR MOBILE NU         | MBER         |
| Account Statements                                            | Text Messaging: Enabled              | Edit         |
| UHS Health Record                                             | Mobile Phone Carrier: YOUR MOBILE CA | RRIER        |
| Immunizations                                                 | Local Address: (none)                | Edit         |
| 🕒 Log Out                                                     | Preferred Communication Method: None | _            |

# For your privacy and security, be sure to log out of UHS when you are finished!

| UHS UNVERTICE UNIVERSITY OF WISCO | onsin-Madison MyUHS                                                                                                    | YOUR NAME                         |
|-----------------------------------|----------------------------------------------------------------------------------------------------|-----------------------------------|
| Home<br>Profile<br>Appointments   | A Home for YOUR NAME<br>You last logged in: 7/31/2020 10:00 AM G Log Out<br>Your quarantine status is: N/A Show                                                                                                    |                                   |
| Groups/Workshops                  | Conditions of Use                                                                                                    |                                   |
| Handouts<br>Messages<br>Letters   | Welcome to MyUHS<br>To protect your private health information you must either log out of MyUHS or close your browser when finish<br>closing the MyUHS tab will NOT log you out. Failure to do so may result in others being able to view your information. | <mark>ied in MyUHS.</mark> Simply |
| Forms                             | [Version: 12.11.4893]                                                                                                    |                                   |
| Survey Forms                      |                                                                                                    |                                   |
| Account Statements                |                                                                                                    |                                   |
| UHS Health Record                 |                                                                                                    |                                   |
|                                   |                                                                                                    |                                   |
| Ly Log Out                        |                                                                                                    | D.C.L.                            |

### Scheduling an Appointment & Reviewing Test Results

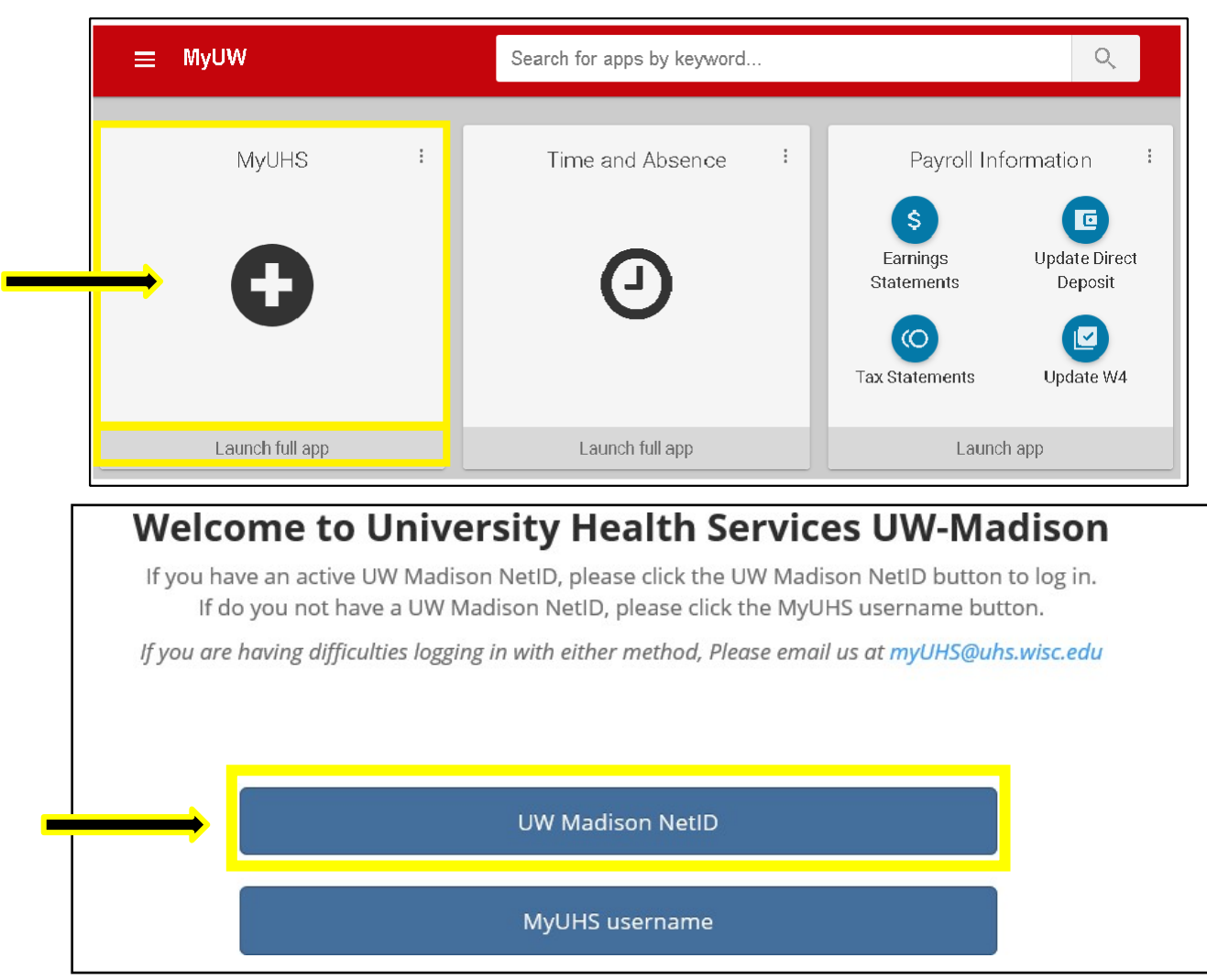

### Log in to MyUW at https://my.wisc.edu/ and open MyUHS

| Universit | ty of Wisconsin-Madison Login |                 |
|-----------|-------------------------------|-----------------|
|           | Login                         |                 |
|           | NetID                         | Forgol NetID    |
|           | Ex: bbadger                   |                 |
|           | Password                      | Forgot password |
|           |                               |                 |
|           | Log In                        |                 |
|           |                               |                 |

#### Confirm your identity with your date of birth

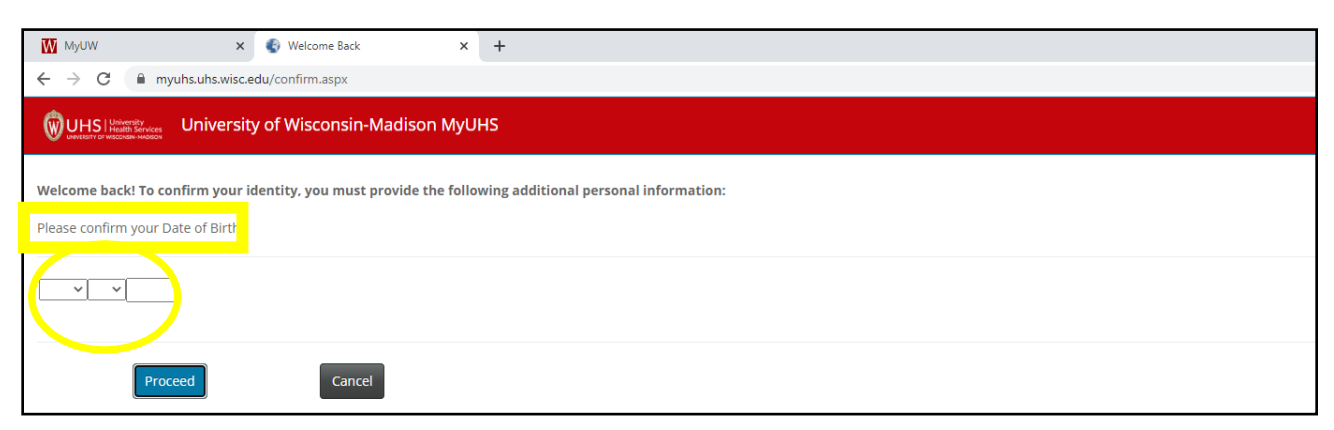

### **Before you can schedule a COVID testing appointment**, go to the "Forms" link to review, complete and sign the UHS Information and Consent Form

|                  | Click on the blue link(s) below to access the form(s). Once submitted the form will be marked "Completed". |                                                                                                    |  |
|------------------|----------------------------------------------------------------------------------------------------|----------------------------------------------------------------------------------------------------|--|
| Appointments     | Form Name                                                                                                  | Status                                                                                                    |  |
| Groups/Workshops | UHS Information and Consent Form                                                                           | Not Yet Complete:<br>Please provide the requested information with special attention to the<br>required fields. |  |
| Messages         | OCCUPATIONAL MEDICINE: 1. Privacy Notice and Consent to Treat                                              | Not Yet Complete:<br>Please provide the requested information with special attention to the<br>required fields. |  |
| Letters          | OCCUPATIONAL MEDICINE: 2. Authorization for Release of Occupational<br>Health Records                      | Not Yet Complete:<br>Please provide the requested information with special attention to the<br>required fields. |  |
| Forms            | MHS Couples Consent                                                                                        | Not Yet Complete:                                                                                               |  |

## After you have reviewed and completed the form, click the "I consent" box at the end of each form. Fill in your name, date, date of birth and click **Submit Final**

| Appointments       |                                                                                                    |
|--------------------|----------------------------------------------------------------------------------------------------|
| Groups/Workshops   | Type in your name below:<br>** Electronicaly signed by:                                                                      |
| Handoute           |                                                                                                    |
| Handouts           | ** Date signed:                                                                                                    |
| Messages           |                                                                                                    |
| Letters            | <b>**</b> Date of birth:                                                                                                    |
| Forms              | Updated 8-4-2020                                                                                                    |
| Surveys            |                                                                                                    |
| Account Statements | Submit Final Click here to submit the final content of the form (You cannot change items after the form has been submitted.) |
| UHS Health Record  |                                                                                                    |
| Immunizations      | Cancel Click here to cancel entering the form (Currently entered changes will not be saved.)                                 |
|                    |                                                                                                    |

#### Schedule an appointment time

| MyUW X 🚯 Appointments                             | x +                                                                                                    | - 🛛 ×                                   |
|---------------------------------------------------|----------------------------------------------------------------------------------------------------|-----------------------------------------|
| ← → ♂ 🔒 myuhs.uhs.wisc.edu/appointments_home.aspx |                                                                                                    | ☆ 🖰 :                                   |
| UHS   Marrier University of Wisconsin-Madison M   | yuhs                                                                                                    | YOUR NAME                               |
| Home                                              | Appointments for YOUR NAME                                                                                                    |                                         |
| <br>Profile Appointments                          | Schedule an appointment                                                                                                    |                                         |
| Groups/Workshops<br>Handouts                      | UHS SERVICES Update: CUVID-19<br>For the health and safety of the campus community, UHS is temporarily changing to predominantly telephone-based delivery of services. Please do not come to<br>person visit scheduled.                                                               | UHS unless you specifically have an in- |
| Messages                                          | Erop-in appointments and some UHS services are not available. In-person appointments may be scheduled on a case-by-case basis after speaking with a health<br>department or visit type you are interested ia, or you are unable to schedule an appointment, please call 508-255-5600. | care provider. If you do not see the    |
| Letters                                           | Evaluation of symptoms potentially related to COVID-191s available by scheduling a medical phone appointment online or by calling 608-265-5603. General healt<br>Madison can be found at https://covid19.wisc.edu/nealth                                                              | th guidance on COVID-19 from UW         |
| Forms                                             | Lakeshore, Allergy & Immunization, Community Health, and Travel Clinics are closed until further notice.                                                                                                    |                                         |
| Survey Forms                                      | Certain mental health appointments cannot be cancelled or rescheduled online. Please call 608-265-5600 option 2 if you need to cancel or reschedule.                                                                                                    |                                         |
| Account Statements                                | No currently scheduled appointments                                                                                                    |                                         |
| UHS Health Record                                 | A Text Message Appointmen: Reminder will be sent 1 hour prior to your appointment time.                                                                                                    |                                         |

Your appointment will be confirmed here. If you are on vacation or otherwise not at work on your scheduled testing day, cancel the appointment

| Home                | Appointments for YOUR NAME                                                                                                    |
|---------------------|----------------------------------------------------------------------------------------------------|
| Profile             | Scheidule an appointment                                                                                                    |
| Appointments        |                                                                                                    |
| Contract Management | UHS Services Update: COVID-19                                                                                                    |
| Handouts            | For the health and safety of the campus community, UHS is temporarily changing to predominantly telephone-based delivery of services. Please do not come to UHS unless you specifically have an in-person visit scheduled.                                                                                                |
| Messages            | Drop-in appointments and some UHS services are not available. In-person appointments may be scheduled on a case-by-case basis after speaking with a healthcare<br>provider. If you do not see the department or visit type you are interested in, or you are unable to schedule an appointment, please call 608-265-3600. |
| Letters             | Evaluation of symptoms potentially related to COVID-19 is available by scheduling a medical phone appointment online or by calling 608-265-5600. General health<br>guidance on COVID-19 from UW Madison can be found at https://covid19.wisc.edu/health                                                                   |
| Forms               | Lakeshore, Allergy & Immunization. Community Health, and Travel Clinics are closed until further notice.                                                                                                    |
| Survey Forms        | Certain mental health appointments cannot be cancelled or rescheduled online. Please call 608-265-5600 option 2 if you need to cancel or reschedule.                                                                                                    |
| Account Statements  | Currently scheduled appointments                                                                                                    |
| UHS Health Record   | PAST: Tuesday, August 4, 2020 8:20 AM with KEENE JEROD J LAT                                                                                                    |
| Immunizations       | PAST, TUERDAY, August 4, 2020 9:30 AM with STINDT, ROBERT W LCSW                                                                                                    |
| In Log Curt         | Checked list Tuesday, August 4, 2020 9:18 AM<br>Join Metting<br>Show Barcode                                                                                                    |
|                     | A Text Message appointment Reminder will be sent 1 hour prior to your appointment time.                                                                                                    |

Employees will need to present a "QR Code" at each appointment. This QR Code will link your MyUHS account to your test results.

- Plan to bring your smart phone with you to the appointment in order to access and present the QR Code within MyUHS under *Home* or *Appointments*, <u>OR</u>...
- Print the QR code from MyUHS before going to your appointment, and bring it with you
- Each appointment will have a different QR code so if you are printing it, you will need to print a new one each time.

| University of V    | Isconsin-Madison MyUHS                                                                                                    | YOUR NAME                                                   |
|--------------------|----------------------------------------------------------------------------------------------------|-------------------------------------------------------------|
| Home               | YOUR NAME                                                                                                    |                                                             |
| Frafile            |                                                                                                    |                                                             |
| Appointments       |                                                                                                    |                                                             |
| Groups/Workshops   | Context: Cont                                                                                                    |                                                             |
| Handouts           |                                                                                                    |                                                             |
| Messages           | 277220640                                                                                                    |                                                             |
| Letters            | QR Code                                                                                                    |                                                             |
| Forms              |                                                                                                    |                                                             |
| Survey Forms       | <b>三日的第三人</b>                                                                                                    |                                                             |
| Account Statements | Print this page                                                                                                    |                                                             |
| UHS Health Record  |                                                                                                    |                                                             |
| Immunizations.     | Conditions of Use                                                                                                    |                                                             |
|                    | You have Surveys awaiting completion. [Go to Survey Forms]                                                                                                    |                                                             |
| te Log Dut         | Welcome to MyUHS                                                                                                    |                                                             |
|                    | To protect your private health information you must either log out of MyUHS or close your brow<br>NOT log you out. Failure to do so may result in others being able to view your information. | vser when finished in MyUHS. Simply closing the MyUHS tab w |
|                    | Please click on "Conditions of Use" above for further instructions on using MyUHS.                                                                                                    |                                                             |

### *<u>Home</u>* is where you will find the QR Code (as well as under *Appointments*)

24-48 hours after your test, you will receive a notification (text or email) that your test results are available

When you receive secure notification that test results are ready, log back into **MyUW** and open **MyUHS** to see the results:

| Home               |                                                                                                    |                 |
|--------------------|----------------------------------------------------------------------------------------------------|-----------------|
| Profile            |                                                                                                    |                 |
| Appointments       |                                                                                                    |                 |
| Groups/Workshops   |                                                                                                    |                 |
| Handouts           |                                                                                                    |                 |
| Messages           |                                                                                                    |                 |
| Letters            | Medical Records for YOUR NAME                                                                            |                 |
| Forms              | Visits/Appointments Health Issues Allergies/Medications X-Ray and Other Imaging Reports Laboratory Resul | lts             |
| Surveys            |                                                                                                    |                 |
| Account Statements | Coll. Date Test Name Result Flag                                                                         | Reference Units |
| UHS Health Record  | 7/20/2020 COVID-19 (SARS-CoV-2) Exact Sciences                                                           |                 |
| Immunizations      | COVID-19 (SARS-CoV-2) Exact Negative<br>Sc                                                               | Negative        |

### **IF YOU TEST NEGATIVE:**

and have not had symptoms in the last 72 hours, no action is needed

#### **IF YOU TEST POSITIVE:**

Do not go to work.

Go home if you received your test results while at work.

Follow your unit call-in procedures for an absence AND notify

your local Human Resources department